- 1. Prisijunkite prie duomenų bazės STATISTA internetinio tinklalapio ir susikurkite savo paskyrą: https://www.statista.com/register
- 2. Dešiniajame viršutiniame lango kampe pasirinkite *Login*, toliau spauskite *Register now*:

| TRY OUR CORPORATE SOLUTION FOR | R FREEl 🔍 (212) 419-8286 🛛 🖬 ha | dley.ward@statista.com |                                                                                 |               |
|--------------------------------|---------------------------------|------------------------|---------------------------------------------------------------------------------|---------------|
| statista 🗹                     | Prices & Access + Statistics    | • Reports • Outlooks • | Tools + Infographics Services + 🗙                                               | Global Survey |
|                                | Log in to your account          |                        | statista 🔽                                                                      |               |
| Glob                           | Login / user name               | @                      | Our customers work more efficiently and benefit from:                           |               |
|                                | Password                        |                        | <ul> <li>Full access to all statistics</li> <li>1,000,000 market and</li> </ul> | orm           |
|                                | Remember me                     | Forgot Password?       | <ul> <li>Download as XLS, PDF &amp; PNG</li> </ul>                              |               |
|                                | Log in                          |                        | OTHER SERVICES<br>Campus Access                                                 |               |
|                                | Don't have an account y         | et? Register now       |                                                                                 |               |
|                                | Coronavirus So                  | ocial Media E-Commerce | Smartphone China                                                                |               |

Atsidariusiame lange pasirinkite kategoriją *Academic* bei užpildykite pateiktus laukus. Svarbu registruotis su savo VILNIUS TECH instituciniu el. pašto adresu: @vilniustech.lt, @stud.vilniustech.lt.

| Business Academic Private                                                                                                | Advantages of Your Basic+ Account                                                                                                    |  |
|----------------------------------------------------------------------------------------------------|----------------------------------------------------------------------------------------------------|--|
| Gender<br>Choose an option  First Name Last Name Status Student Graduate                                                 | <ul> <li>Statistic as<br/>Graphic</li> <li>Statistic as XLSX</li> <li>Advanced search filters</li> <li>Save favorites</li> <li>Save favorites</li> <li>Statista is a great source of<br/>knowledge, and pretty helpful to<br/>manage the daily work.</li> <li>Christof Baron about Statista<br/>CEO, MindShare Germany</li> </ul> |  |
|                                                                                                    |                                                                                                    |  |
| Phone number<br>+370                                                                                                    |                                                                                                    |  |
| E-mail address (Academic)                                                                                                |                                                                                                    |  |
| Password (at least 8 Characters)                                                                                         |                                                                                                    |  |
| Keep up-to-date! With our daily newsletters you will never miss any trends and<br>keep up-to-date on all current topics. |                                                                                                    |  |
| I accept the Terms and Conditions (PDF) and the Privacy Statement (PDF) Create account                                   | How to redeem your voucher code?<br>Simply register for the free basic account and<br>activate the code in your account profile.                                                                                                    |  |

Prie duomenų bazės prisijungti galėsite po to, kai į savo el. paštą gausite registraciją patvirtinantį laišką.